台灣閱卷王 Q&A:

No: ROO0007

問題:如何在閱卷王中設定掃描器(Kodak i1220 scanner)? 解答:如下

1.讀取精靈→"下一個":設定影像檔的儲存方式 →"讀取"→"設定"(設定掃描器)→設定內容如下:

一般:

掃描為(A): "黑白(1 位元) 文件類型: "具有圖形的文字" 媒體類型: "普通紙" 解析度: 200 dpi

尺寸:

文件:"自動拉直偵測和拉直"

調整:

轉換品質(N): "正常(ATP)"

對比值:"0",如果用很淡的鉛筆作答時,可往負的調整,需依實際情況測試調整.

| 對文件4    | -Microsoft Word                                                                                                    | - 8 🗙                                |
|---------|----------------------------------------------------------------------------------------------------|--------------------------------------|
| :檔案④    | 编辑 ® 杨硯 (Y) 插入 O 格式 (Q) 工具 (D 表格 (A) 硯 窗 (W) 説明 (E) Adobe PDF (B) Acrobat 注釋 (C)                                                                                                    | 輸入需要解答的問題 · ×                        |
| 🔁 附加    |                                                                                                    | • 12 •   <b>B</b>   ≣   <u>A</u> • [ |
| L       | i tet t4t t2t tÅt tet t4t tet t8t t10t t12t t4t t16t t18t t18t t2t t2t t24t t28t t28t t28t t3t t34∆ t38t t38t t40t t42                                                                                                    | ^                                    |
|         | S KODAK (1220 Scamer                                                                                                    |                                      |
| en<br>- |                                                                                                    |                                      |
| ~       | Val VE                                                                                                    |                                      |
| -       |                                                                                                    |                                      |
| -       |                                                                                                    | 3                                    |
| -       | ■ 黒白文件           副 另存新着(a)          請取" → "設定" →                                                                                                    |                                      |
| -       | <ul> <li>(1) 果白文件 (OCR 品質)</li> <li>(1) 常 用係(の)</li> </ul>                                                                                                    |                                      |
| -       |                                                                                                    |                                      |
| -       | 1 彩色交件 (OCR 品質)                                                                                                    |                                      |
| -       | ▲ 於色相片                                                                                                    |                                      |
| - 2     | 别的黑白文件                                                                                                    |                                      |
| -       | ● 移動風白交件 (9CR 品質)                                                                                                    |                                      |
| -<br>თ  | ▲ 我的里白文件2                                                                                                    |                                      |
| -<br>9  |                                                                                                    |                                      |
| Ē       | D Ry Dekall                                                                                                    |                                      |
| 12      |                                                                                                    |                                      |
| 22      | 副語を含めて                                                                                                    |                                      |
| ±<br>-  |                                                                                                    |                                      |
| #2<br>- |                                                                                                    |                                      |
| 92<br>- |                                                                                                    | -                                    |
| -       |                                                                                                    | •                                    |
|         | 設定 (L) >   預算 (P)   滑師 (S)   取消                                                                                                    | •<br>•                               |
|         |                                                                                                    | >                                    |
| 1.      | 、;:!?「『(【#%&★※○◎□④+-× + < >=\$¥€℃mm cn ba bg cc ┏                                                                                                    |                                      |
| · 繪圖①   | $egin{aligned} & egin{aligned} & e$ |                                      |
| 頁1      | ñ 1 1/1 於 3.1cm 行 2 檣 40 REC TRK EXT OVR 英文 (美國)                                                                                                    |                                      |
| 🛃 開     | 🗧 💽 💿 🔅 Remark Office O 🔯 2 Microsoft Offic. 🔸 💆 Remark Office O 🖏 X(#4 - Microsoft 🚦 KODAK il 220 Scs 🤇 CH 🛲 🖋 🐺 🕼 🍫                                                                                                    | 💿 💽 🚰 🍡 🧐 📙 下午 03:46                 |

| 🖸 文件4 - Microsoft Ford                                                                                                    | - J 🛛 🗙                       |
|----------------------------------------------------------------------------------------------------|-------------------------------|
| : 檔案(19) 编辑(18) 檢視(19) 損入(1) 格式(10) 工具(1) 表格(2) 親窗(19) 武明(11) Adobe PDF(12) Acrobat 注釋(C)                                 | 輸入需要解答的問題 · ×                 |
| 🔁 Minn& Adobe PDF 🛛 🗧 🗋 🎯 🖟 🕒 🥝 🔄 🔄 🧐 🦉 🔍 🧏 🔆 🖤 🏭 🐇 🐴 🔁 🍼 🔍 🍼 🔍 😒 🗊 🐨 New Roman                                           | • 12 •   B   ≣   <u>A</u> • 2 |
| ■ 1 1 1 1 1 1 1 1 1 1 1 1 1 1 1 1 1 1 1                                                                                   | ^                             |
|                                                                                                    |                               |
| ; · · · ; : ! ? [ 『 ( 【 # % & * ※ O @ □ @ + - × + < > = \$ ¥ € ℃ mm on kn kg co                                           |                               |
| 繪圖の - 2   快取圖集の - 🔪 🔪 🕞 🔄 🔄 🔄 💁 - 👱 - 🏊 - 三 三 三 🚔 🗐 🍃                                                                     |                               |
| 頁1 節1 1/1 於 Sena 行 5 簡 1 REC TEK   EXT   OVE   英文 (美國) [ Gar   ]                                                          |                               |
| 🛃 開始 🕴 💿 🧭 📴 🕴 🗧 Remark Office O 🔯 2 Microsoft Offic 🧏 Remark Office O 🔯 文件4 - Microsoft 📑 KODAK (1220 Sca 🕴 CH 🖮 🖉 🖗 🖉 🤇 | ) 🖸 🙋 🖀 📚 🧐 💭 下午 03:47        |

| 🕏 Remark Office OMR Data Center - 師大心           | 輔系様板       | 反2.omr [節大心輔系1.rm]   |              |              |             |                       |                  |                 |         |         | - 2 🛛                                       |
|-------------------------------------------------|------------|----------------------|--------------|--------------|-------------|-----------------------|------------------|-----------------|---------|---------|---------------------------------------------|
| 檔案 編輯 觀看 工具箱 協助                                 |            |                      |              |              |             |                       |                  |                 |         |         |                                             |
| 200 🔲 2   3   3 - 5 - 5   ×   4                 | 8 四 :      | > 😢 💊 🏒 😪 🛛          | 0 📓 🛃 🕖      |              |             |                       |                  |                 |         |         |                                             |
|                                                 |            | 明卷號碼 Q1 Q2           | Q3 Q4        | Q5           | Q6          | Q7                    | Q8               | Q9 Q10          | Q11     | Q12 Q1  | 3 Q14 🔺                                     |
|                                                 | 18         | ERROR #5 5           | BLANK 4      | 5            | 5           | 6                     | 3                | BLANK 5         | 6       | 6       | MULT 3                                      |
| 資料課項 🗇                                          | 20         | ERROR #5 5           | 3 5          | 3            | 5           | 5                     | 3                |                 | BLANK   | 5       |                                             |
| 日本 市田内华 平                                       | 21         | 📮 🗎 KODAK i1220 Scan | ier          |              |             |                       |                  |                 | 4       | 4       | BLANK 3                                     |
|                                                 | 22 0       |                      |              | × 🐻          | • •         | 8 🖪 🗟                 |                  |                 | Y BLANK | BLANK Y | BLANK 2                                     |
| 用領以相靈一步步的各菜化总的資料風<br>集工作.                       | 23         | 00 D-6 1880          | to 20        |              | 1234        | 5 8 7 8 9 10          | 1 1203 1405 1407 | 19869 2000 1220 |         |         |                                             |
| 》 如查例外。                                         | 25         | -mg /Crj 641E        | //4/28       |              | -           |                       |                  |                 |         |         |                                             |
| **************************************          | 26         | 轉換品質 (N):            |              |              | 2 3         |                       |                  |                 |         |         |                                             |
| THIS A PRESS                                    | 27         | 正常 (ATP)             | ×            |              | 4           |                       |                  |                 |         |         |                                             |
| 河 開習資料檔案                                        | 28         |                      | -50          | 50           | 0           |                       |                  |                 |         | -       |                                             |
| 提尋檔案系統以爲資料檔案去開啓並進<br>3 「師士心講系統約21 form template | 30         | 豊臣を見てい               |              |              | 7 8         |                       |                  |                 |         |         |                                             |
| Carboo Carboo Markey round completes            | 31         | STADE (2).           |              |              | 9           |                       |                  |                 |         |         |                                             |
| ☐ 儲存資料                                          | 32         |                      |              |              | -           |                       |                  |                 |         | -       |                                             |
| 儲存答案卡樣板資料。                                      | 34         | 101 m                | 0            | 255          | 8           |                       |                  |                 |         | -       |                                             |
| 🛃 儲存資料當作                                        | 35         | - Mina (1):          |              | 90 🗢         | 5           |                       |                  |                 |         |         |                                             |
| 儲存答案卡樣板資料到另一個檔案名稱.                              | 36         |                      | -            |              | 6 17        |                       |                  |                 |         |         |                                             |
|                                                 | 37         |                      |              |              | 8           |                       |                  |                 |         |         |                                             |
|                                                 | 39         | 福光片 ①                |              |              | 8           |                       |                  |                 |         | -       |                                             |
| 例外說明                                            | 40         | 噪訊:                  |              |              | 13          |                       |                  |                 |         |         |                                             |
| 03/104/71                                       | 41         | (無)                  | ~            |              | 2           |                       |                  |                 |         |         | -                                           |
| ◎ 多里作台<br>第50次                                  | 14 4       | - 影像:                |              |              | 8           |                       |                  |                 |         |         | •                                           |
|                                                 | 影像開        | (無)                  | ~            |              | 23          |                       |                  |                 |         | 100     | ⊕ ,* ,• x                                   |
| ☑ 光母高速                                          |            |                      |              |              | 8           |                       |                  |                 |         |         | ^                                           |
| ◎ 浴料度音响压线                                       |            | 反轉色彩 (1)             |              |              | 0 31        |                       |                  |                 |         |         |                                             |
| ₩ 條碼區域                                          |            |                      |              |              | 8           |                       |                  |                 |         |         |                                             |
|                                                 |            |                      |              |              | X.          |                       |                  |                 |         |         |                                             |
|                                                 |            |                      |              |              | 8           |                       |                  | 100             |         |         |                                             |
|                                                 |            |                      |              |              | 3           |                       |                  |                 |         |         |                                             |
|                                                 |            |                      |              |              |             |                       |                  |                 |         |         |                                             |
|                                                 |            | 〈首貞(田)               | 装置 (⊻) >     | 「預覧」         | Ð           | 掃瞄 ③                  |                  | 取消              |         |         |                                             |
|                                                 |            |                      |              |              |             |                       |                  |                 |         |         |                                             |
|                                                 |            |                      |              |              |             |                       |                  |                 |         |         |                                             |
|                                                 |            |                      |              |              |             |                       |                  |                 |         |         | ~                                           |
| 正在掃描答案卡様板頁面                                     |            |                      |              |              |             |                       |                  |                 |         |         |                                             |
|                                                 | emark Offe | ic 0 2 Microsoft     | Remark Offic | 國 文件4 - Mier | <b>1</b> 00 | A-R0000               | KODAK            | i122. CH 🛲      | 1 10 2  | 0000    | 9. 🔲 下午 03:59                               |
|                                                 |            |                      |              |              |             | and the second second | - nobiliti       |                 | 0       |         | 6 49 60 C C C C C C C C C C C C C C C C C C |

2.多張進紙偵測設定:

點取"裝置"→"多張進紙":

超音波偵測:依您的需求設定靈敏度"無"/"低"/"中"/"高".

然候設定偵測到多張進紙後的動作: 如"停止掃描", "停止掃描-將紙留在通道中", 或 "繼續掃描".

| 国文件4 - Microsoft Word                                                                                                    | _ 3 🛛                         |
|----------------------------------------------------------------------------------------------------|-------------------------------|
| :檔案(E) 编辑(E) 檢視(Y) 插入(D) 格式(D) 工具(D) 表格(A) 親窗(M) 說明(H) Adobe PDF(E) Acrobat 注釋(C)                                                                                                    | 輸入需要解答的問題 · ×                 |
| 🔀 Milla & Adobe PDFD 🚦 🗋 🎯 📓 👌 🖂 🛕 🦓 💐 🌱 🎎   糸 🛳 🤁 🏈 ! 🎔 - ୧ 🕘 😓 👔 💷 🚳   語 🛄 🛃 🛃 👘 100% 🕑 🛞 💷 🚳   第 🏭                                                                                                    | • 12 •   B   ≣   <u>A</u> • 💡 |
| <u>∎</u> 1 <u>61 141 121 72</u> 1 141 161 181 100 1021 144 161 181 100 1021 144 165 1201 1241 1251 1261 1261 1301 1321 134∆ 1351 1301 1401 142                                                                                                    | ^                             |
| 고려 문 마양성가 N 바이에 가지 않았다. ~~~~~~~~~~~~~~~~~~~~~~~~~~~~~~~~~~~~                                                                                                    |                               |
| 🗮 KODAK i1220 Scanner                                                                                                    |                               |
|                                                                                                    |                               |
| ○ 一般 多頁進紙                                                                                                    |                               |
| 2 (超音波信測 ①)                                                                                                    |                               |
| · · · · · · · · · · · · · · · · · · ·                                                                                                    |                               |
|                                                                                                    |                               |
| - 長度偵測 ①                                                                                                    |                               |
|                                                                                                    |                               |
| 8 5.08 87.63                                                                                                    |                               |
| · · · · · · · · · · · · · · · · · · ·                                                                                                    |                               |
|                                                                                                    |                               |
| - [R(459)57 Mathematica(2001) - (A)                                                                                                    |                               |
|                                                                                                    |                               |
| 8 Categoria de la categoria de la categoria de |                               |
| 8                                                                                                    |                               |
| 8 With the second second secon |                               |
| 8                                                                                                    |                               |
| B Contraction of the second second second second second second second second second second second second second                                                                                                    |                               |
|                                                                                                    |                               |
|                                                                                                    |                               |
|                                                                                                    | *                             |
| (首頁 (1) 影像 (1) > 預號 (2) 掃暗 (3) 取消                                                                                                    |                               |
|                                                                                                    | >                             |
|                                                                                                    |                               |
|                                                                                                    |                               |
|                                                                                                    |                               |